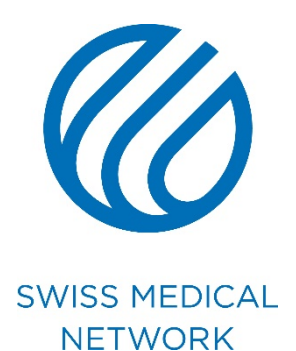

# Aggiornamento della firma nelle e-mail

brand.swissmedical.net/it

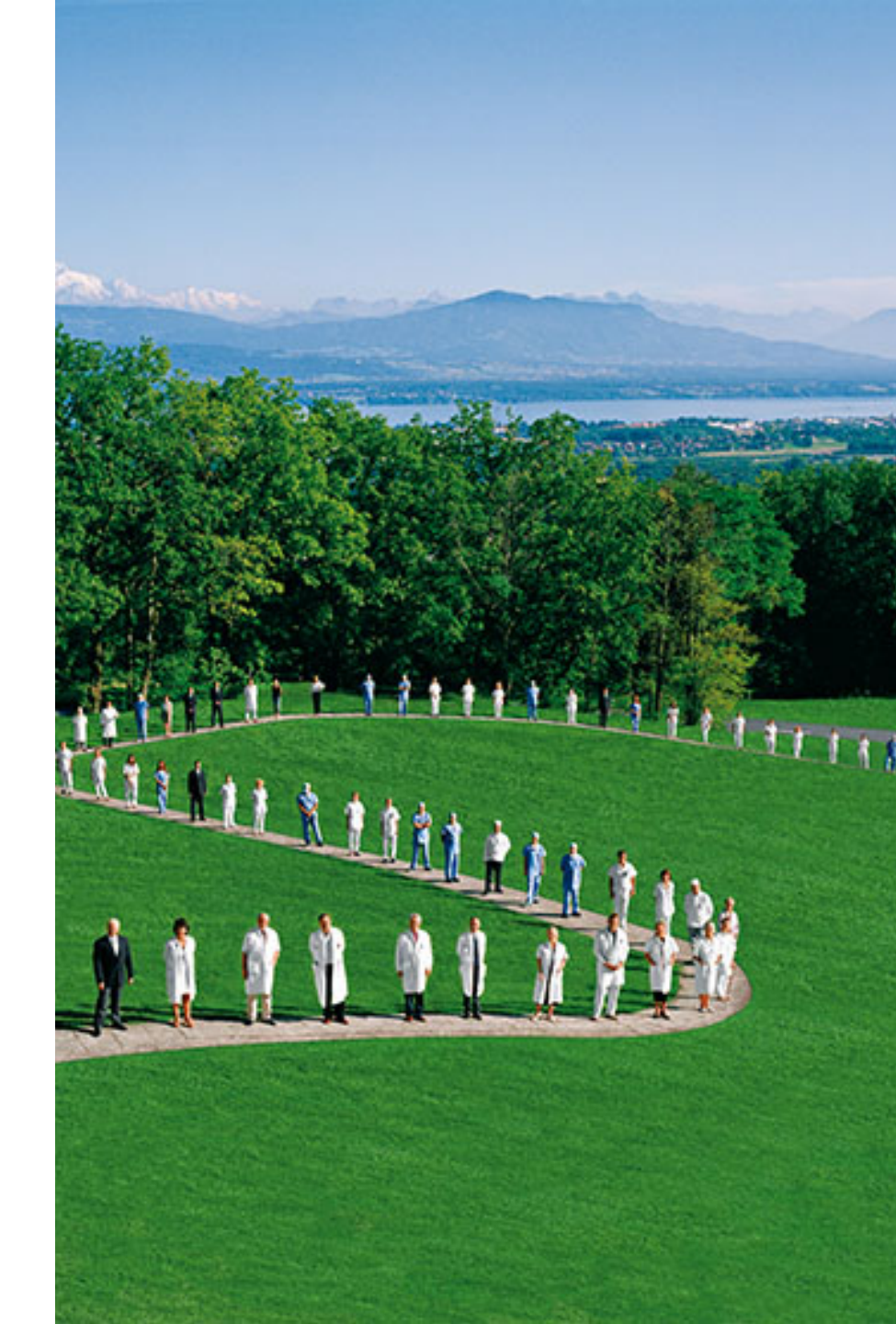

## Presentazione

# Presentazione

Troverete tutte le informazioni relative alla firma su <u>Brand portal</u>. Alla fine di questa procedura, la vostra firma dovrà essere come negli esempi sottostanti:

#### Nome Cognome Funzione

Swiss Medical Network Route de la Chocolatière 21 Case Postale 61 CH-1026 Echandens-Denges

M +41 79 xxx xx xx T +41 xx xxx xx xx F +41 xx xxx xx xx xxxx@swissmedical.net www.swissmedical.net

#### Nome Cognome Funzione

Nome della clinica / Istituto Indirizzo Casella postale CH-CP Città T +41 xx xxx xx xx M +41 79 xxx xx xx F +41 xx xxx xx xx xxx@xxx.xx www.sito-internet.xx

SWISS MEDICAL NETWORK MEMBER

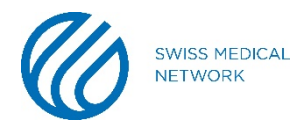

# Per realizzare la firma su Outlook, bisogna prima di tutto andare nel menu **File**

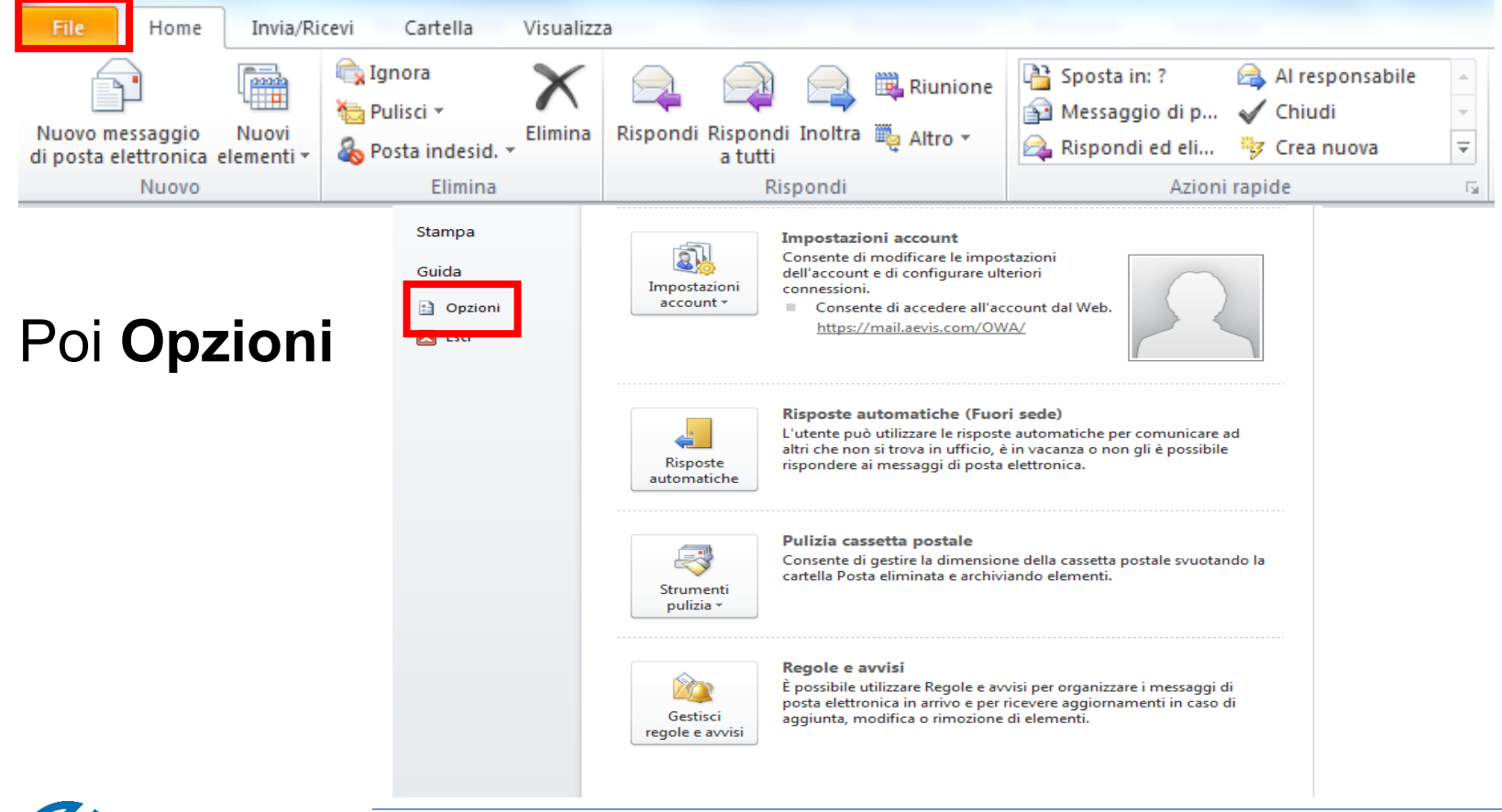

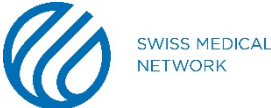

### Una volta selezionato Opzioni, cliccate su Posta (1)

Opzioni Outlook

| Generale                              | Modifica delle impostazioni per i messaggi creati e ricevuti.                                        |
|---------------------------------------|----------------------------------------------------------------------------------------------------|
| Posta                                 |                                                                                                    |
| Calendario                            | Scrittura messaggi                                                                                   |
| Contatti                              | Cambiare le impostazioni di modifica per i messaggi.                                                 |
| Attività                              | Scrivi i messaggi in <u>q</u> uesto formato: HTML                                                    |
| Note e Diario                         | ABC Controlla compre l'acteoratia prima dell'invia                                                   |
| Cerca                                 | Controlio ortografia e corregione automatica  Ignora testo originale in risposta o inoltro           |
| Cellulare                             |                                                                                                    |
| Lingua                                | Creare o modificare le firme per i messaggi.                                                         |
| Avanzate                              |                                                                                                    |
| Personalizzazione barra multifunzione | Utilizzare elementi decorativi per modificare colori, sfondi, tipi di carattere e stili predefiniti. |
| Barra di accesso rapido               |                                                                                                    |
|                                       | Riquadri di Outlook                                                                                  |
| Componenti aggiuntivi                 | Consente di personalizzare la modalità con cui contrassegnare gli elementi già letti nel             |
| Centro protezione                     | riquadro di lettura.                                                                                 |
|                                       | Arrivo di messaggi                                                                                   |
|                                       |                                                                                                    |

# Poi Firme... (2)

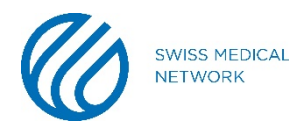

ବୃ

ΣS

| Eirma di posta elettronica Elementi decorativi personali                                                                                                    |                                                                                                    |
|----------------------------------------------------------------------------------------------------|----------------------------------------------------------------------------------------------------|
| Selezionare la firma da modificare                                                                                                    | Scegliere la firma predefinita<br><u>A</u> ccount di posta elettronica:<br>Nuovi messaggi:<br>Risposte/inoltri:<br>(nessuna) |
| Calibri (Corpo)   11   G   C   S   Autom     Nome della clinica / Istituto     Indirizzo     Casella postale     CH-CP Città     T +41 xx xxx xx xx     M +41 79 xxx xx xx     F +41 xx xxx xx xx     Xxxx@gsmn.ch     www.sito-internet.xx | natico 💽 🚍 🖹 🔊 Biglietto da visita 🛛 🎎 📚                                                                                     |
|                                                                                                    | OK Annulla                                                                                                    |

- 1. Potete creare/eliminare/rinominare la/le firma(e)
- 2. Scegliere quando la firma appare
- 3. Compilate questa sezione secondo le indicazioni di Brand portal

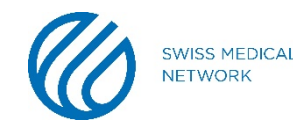

Per mettere i colori appropriati, secondo le indicazioni del sito, cliccate sulla gamma di colori e selezionate Altri colori...

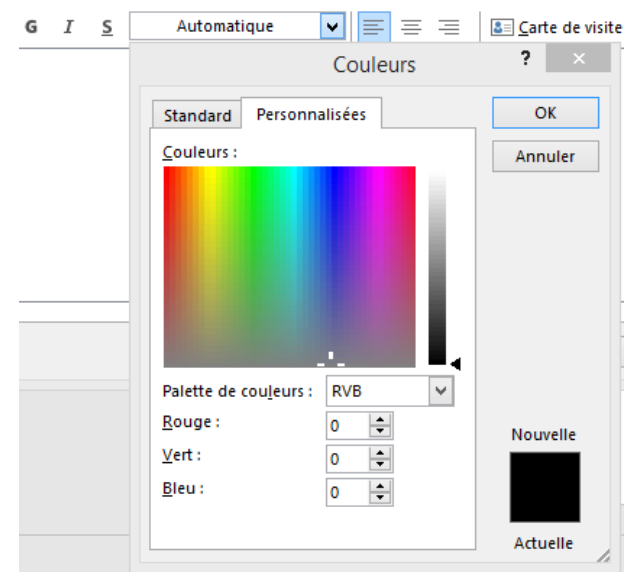

Nella linguetta **Personalizzazione**, avete la possibilità di mettere il numero di rosso, verde e blu necessario.

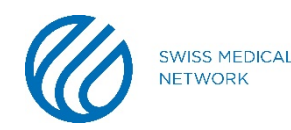

Convalidate le vostre modifiche. Ora la vostra nuova firma è operativa.

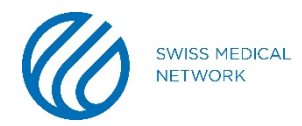

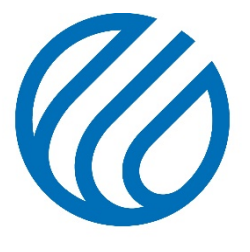

SWISS MEDICAL NETWORK